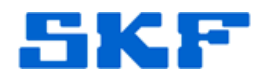

## Knowledge Base Article

Product Group: Software Product: CMSW7400 - @ptitude Analyst Version: 6.0

## Abstract

This article offers brief instructions on how to get a MARLIN device to display an accurate time reading. These instructions remedy the +7-hour time issue originating in SKF @ptitude Analyst.

## Overview

A series of steps outlined below can be taken to ensure that a MARLIN device displays an accurate time reading. The software must be shut down before proceeding.

1. Right-click on My Computer and select Properties. [Figure 1]

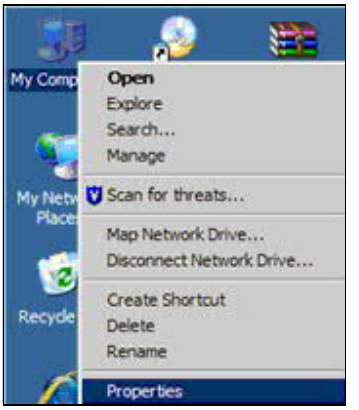

Figure 1. Computer Properties

2. Select the Advanced tab, and then click Environment Variables. [Figure 2]

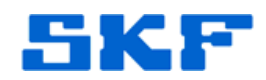

| General               | Computer Name                  | Hardware              |
|-----------------------|--------------------------------|-----------------------|
| Advanced              | Automatic Updates              | Remote                |
| fou must be logged o  | n as an Administrator to make  | most of these changes |
| Performance           |                                |                       |
| Visual effects, proce | ssor scheduling, memory usag   | e, and virtual memory |
|                       |                                |                       |
|                       |                                | Settings              |
| I fear Dudles         |                                |                       |
| Desitos settoss ola   | dad to us planes               |                       |
| Desirop settings rec  | sted to your logon             |                       |
|                       |                                | Settings              |
|                       |                                |                       |
| Startup and Recover   | γ                              |                       |
| System startup, syste | m failure, and debugging infor | mation                |
|                       |                                |                       |
|                       |                                | Settings              |
|                       |                                |                       |
| 6                     | Environment Variables          | Error Reporting       |
|                       |                                |                       |

Figure 2. System Properties

3. Under the System Variables section, select the TZ variable and then click Delete. [Figure 3]

| Variable                                                                        | Value                                                                                                    |
|---------------------------------------------------------------------------------|----------------------------------------------------------------------------------------------------|
| TEMP                                                                            | C:\WINNT\Profiles\UCMJAN\Local Settin.                                                                                                    |
| TMP                                                                             | C: \WINNT\Profiles\UCMJAN\Local Settin.                                                                                                    |
|                                                                                 |                                                                                                    |
|                                                                                 | New Edit Dele                                                                                                    |
| stem variables                                                                  | NewEditDele                                                                                                    |
| vstem variables<br>Variable                                                     | Value                                                                                                    |
| vstem variables<br>Variable<br>TMP                                              | Value<br>C:\WJNNT\TEMP                                                                                                    |
| vstem variables<br>Variable<br>TMP<br>TZ                                        | Value C:\WINNT\TEMP Mountain Standard Time                                                                                                    |
| vstem variables<br>Variable<br>TMP<br>TZ<br>UATDATA                             | New         Edit         Delet           Value         C:\WINNT\TEMP         Mountain Standard Time         C:\WINNT\System32\CCM\UATData\D9                                                                                                    |
| vstem variables<br>Variable<br>TMP<br>TZ<br>UATDATA<br>VSEDEFLOGDIR<br>windir   | New         Edit         Delet           Value         C: WINNT\TEMP         Mountain Standard Time         C: WINNT\System 32\CCM\UATData\D9., C: WINNT\Profiles \All Users \Application .           C: WINNT         Versites \All Users \Application .         C: WINNT |
| vstem variables –<br>Variable<br>TMP<br>TZ<br>UATDATA<br>VSEDEFLOGDIR<br>windir | New Edit Dele                                                                                                    |

Figure 3. Environment Variables

4. Click OK to confirm the deletion, and then click OK again to save the changes.

If the software was not shut down before this procedure was started, then the software must be restarted in order to implement these changes.

SKF Reliability Systems 5271 Viewridge Court \* San Diego, California, 92123 USA Telephone 1-800-523-7514 Web: www.skf.com

1945 Rev B Page 2 of 2